## **Printix Printserver**

=

Start med at gå til: <u>https://kpr.printix.net/download</u>
 Printix

| Please take a few minutes to download and install Printix Client<br>on your computer. |
|---------------------------------------------------------------------------------------|
| After installation you will be asked to sign in.                                      |
| 🛫 Download Printix Client                                                             |
|                                                                                       |
|                                                                                       |
|                                                                                       |

2. Klik på "Download Printix Client"

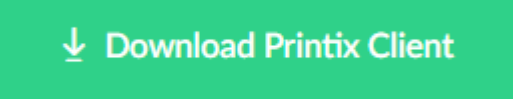

- Efter download installeres programmet

   a. På Windows ligger programmet under "overførsler"
- 4. Efter installationen åbnes en browser automatisk, og her vælges der: Microsoft Login
- 5. Login in med din skole konto:
  - a. <u>"unilogin"@koege-realskole.dk</u>
  - b. Efterfuldt af dit unilogin
- 6. Efter login kommer teksten "nu kan du lukke vinduet" og programmet er nu klar.
- 7. Herefter kan der gå op til 15min, hvorefter printerne er klar til brug.

## Printerne er navngivet som følger

Kort forklaring på hvordan printerne er navngivet.

F.eks. printeren: KPR Grundskole Kopi 1

- "KPR" navnet på skolen
- "Grundskole" navnet på hvilken bygning printeren står i
- "Kopi" Der er tale om en af de større kopi maskiner
- "1" Hvilken printer der er tale om